# ピアノ練習室予約システムの利用方法について(通信生版)

このシステムは、通学課程の学生が利用するシステムとして設定されていますが、ピアノ練習室の予約のみ 通信生も利用できます。利用するにあたっての注意点等もありますので、よくご確認の上使用してください。

#### くシステム要件>

毎晩1時~ 6時の間は、メンテナンスのため利用できません。 システムの利用には、最新版のWEBブラウザ(Microsoft Edge、Google Chrome、Safari)を使用し、Cookie の受け入れ、JavaScriptを有効にしてください。 また、次の手順でポップアップブロックを解除してください。

#### ●ポップアップ ブロックの解除方法 iOS版)

ホーム画面(下図の「設定」のアイコンをタップし、「Safari」をタップします。 一般「ポップアップブロック」を「オフ」にします。

| く 設定      | Safari       |          |
|-----------|--------------|----------|
| Siri      | iと検索         | >        |
| 検索        |              |          |
| 検索エン      | ジン           | Google > |
| 検索エン      | ジンの候補        |          |
| Safariの   | 食索候補         |          |
| クイック      | Webサイト検索     | オン >     |
| トップヒ      | ットを事前に読み込    | t 🚺      |
| Safari検索と | ビプライバシーについて… |          |
| 一般        |              |          |
| 自動入力      |              | >        |
| お気に入      | b            | お気に入り >  |
| ポップア      | ップブロック       |          |
| 機能拡張      |              | >        |

●ポップアップブロックの解除方法(Andoroid Chrome 版)

操作時に下記のような、ポップアップをブロックした旨のメッセージが表示された場合、「常に表示」など、許可 設定を行い、事前の操作を再度実施します。

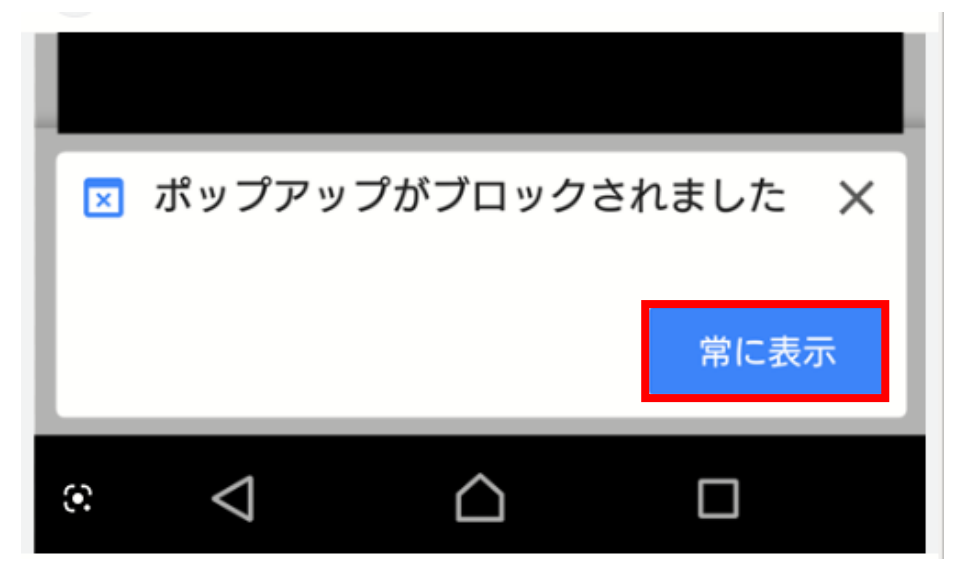

表示されたメッセージから解除ができない場合はこちらの手順を実施します。(Google Chrome 版) ブラウザの「…」より「設定」を選択します。

|            | ☆     | Ŧ    | 6    | G  |
|------------|-------|------|------|----|
| Ð          | 新しい   | タブ   |      |    |
| <b>.</b>   | 新しいき  | シークレ | ノットク | タブ |
| Ð          | 履歴    |      |      |    |
| ≤          | ダウンロ  | コード  |      |    |
| ★          | ブックマ  | マーク  |      |    |
| ᄃ          | 最近使:  | ったタフ | ブ    |    |
| <          | 共有    |      |      |    |
| ඛ          | ページP  | 内検索  |      |    |
| GR         | 翻訳    |      |      |    |
| J          | ホーム   | 画面に近 | 宣加   |    |
| Ţ          | PC 版サ | イト   |      |    |
| ۵          | 設定    |      |      |    |
| $\bigcirc$ | ヘルプ   | ヒフィ- | ードバッ | ,ク |

### 「サイトの設定」を選択します。

| ← 設定          |  |
|---------------|--|
| お支払い方法        |  |
| 住所やその他の情報     |  |
| プライバシーとセキュリティ |  |
| 安全確認          |  |
| 通知            |  |
| テーマ           |  |
| 詳細設定          |  |
| トップページ<br>オン  |  |
| ツールバー ショートカット |  |
| ユーザー補助機能      |  |
| サイトの設定        |  |
| 言語            |  |
| ダウンロード        |  |
| Chrome について   |  |

「ポップアップブロックとリダイレクト」を選択します。

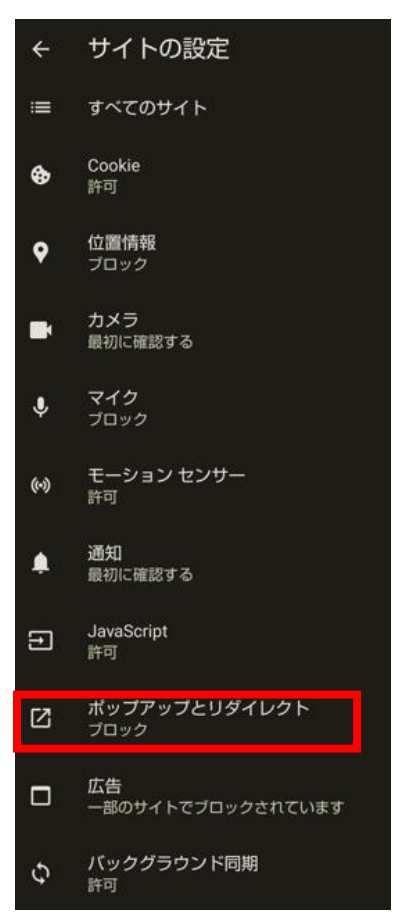

「ボタン」をクリックして許可に変更します。

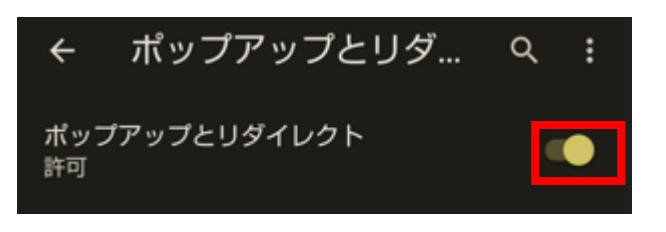

- ◆ ログイン方法
  - ① Web ブラウザより次の URL にアクセスします。

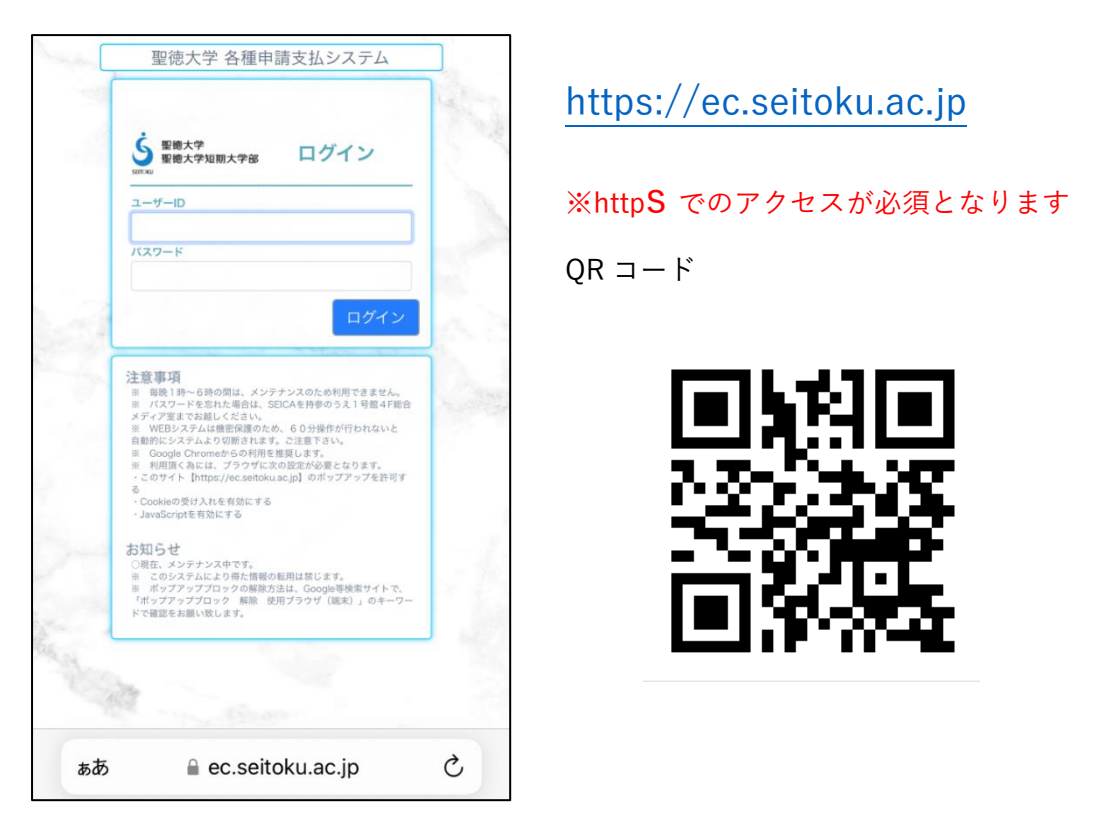

\*ユーザーID:聖徳 ID (イニシャル+学籍番号 10 桁)

\*パスワード:聖徳 ID のパスワード(初期パスワードは、西暦生年月日下 6 桁です。)

入力後、ログインをタップします。

※パスワードを複数回間違うと、ロックがかかり一定時間ログインができなくなります。

- ※パスワードが分からなくなってしまった場合は、初期化を行いますので、学生証を持参の上、
- 1号館4F総合メディア室までお越しください。(本人確認のため電話での対応はお断りしています。)

②ログイン後、マイページが開きます。通信生が利用できるのは、「ピアノ練習室予約」だけです。

|     | 利用不可                    |          |
|-----|-------------------------|----------|
|     | 個人宛支払                   |          |
|     | 各種申請                    |          |
| - 1 | 追再試験申請                  |          |
|     | 文献複写代金支払                |          |
|     | 申請履歴                    |          |
|     | ピアノ練習室予約                | ● ココをタップ |
|     | ログアウト                   |          |
|     | 【お知らせ】<br>各種申請支払システムです。 |          |
|     | 申請履歴                    |          |
|     | 申請した商品はありません。           |          |

## 【ピアノ練習室予約】

①注意事項を確認し、「同意」をタップします。

以下に同意できる方のみ、次へお進みください。

【心得】 \*ピアノ練習以外の目的で使用しないこと \*飲食物の持ち込み禁止(飲食等の行為禁止) \*楽譜等物品の放置、場所の確保禁止 【盗難防止のために】 ◎一時的にでも離れる場合は、荷物を持っていくこ と 【注意】 地震発生時は、ピアノ練習室を離れて廊下へ移動し て下さい。ピアノの下にはもぐらないで下さい。 ② 利用当日に予約することができ、開始時刻と利用時間を選択し、予約をタップします。

| 利用時間を<br>予約開始時 | 指定後、「予<br>刻(時) | 約」を押し <sup>-</sup> | てください | ,\ <sub>o</sub> |  |
|----------------|----------------|--------------------|-------|-----------------|--|
| 予約開始時          | 刻(時)           |                    |       |                 |  |
| 7              |                |                    |       |                 |  |
| /              | 8 9            | 10                 | 11    | 12              |  |
| 13             | 14 15          | 16                 | 17    | 18              |  |
| 19             | 20 21          |                    |       |                 |  |
| 予約開始時          | 刻(分)           |                    |       |                 |  |
| :<br>00        | :<br>15 3      | :<br>30 45         | 5     |                 |  |
| 利用時間           | 1.10           | phi ten ere        | 1720  |                 |  |
| 30分            | 45分            | 60                 | 分     | 75分             |  |
| 90分            | 120分           | •                  |       |                 |  |
| 予約時間           |                |                    |       |                 |  |
| 12:00          | ~              | 12:30              |       |                 |  |

③ 内容を確認し、予約をタップします。※この段階では、予約は確定していません。

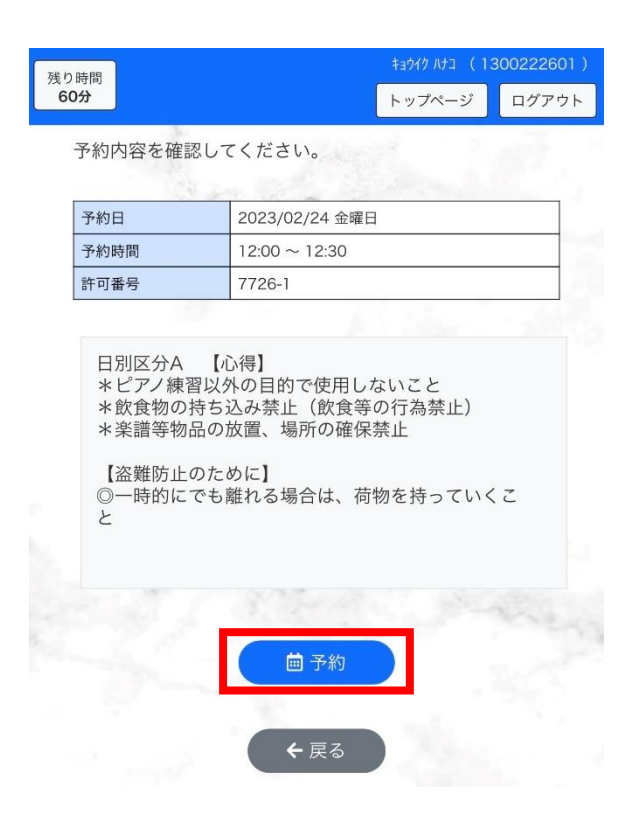

④ 完了となります。予約情報をタップします。

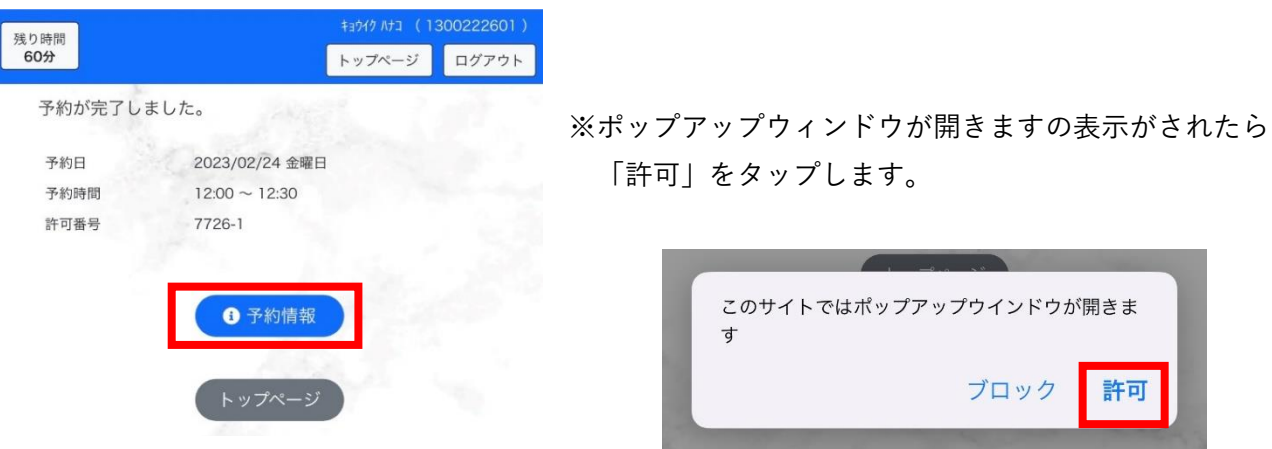

⑤ 予約許可証が表示されます。教職員や他の利用者に確認を求められた際はこちらを提示してください。

|      | ピアノ練習室予約許可証 🎴               |
|------|-----------------------------|
| 所属   | 教育学部 教育学科(夜間主コース) 特別支援教育コーン |
| 学年   | 1 クラス A 学籍番号 1300222601     |
| 氏名   | キョウイク ハナコ                   |
| 予約日  | 2023年02月24日                 |
| 予約時間 | 12:00 ~ 12:30               |
| 許可番号 | 7726–1                      |
|      |                             |

<サポート窓口>

システムに関する不具合、不明点については、1号館4F総合メディア室窓口までご相談ください。 受付時間は、図書館ホームページの図書館カレンダー(4Fメディアパーク)よりご確認ください。 http://www.seitoku.jp/lib/index.html

不具合については、可能な限りシステムを利用された端末をご持参ください。